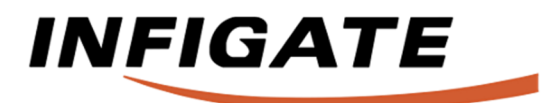

## INSTRUKCJA INSTALACJI

### Produkt: Bramka komunikacyjna AC Mobile Control (ACMC) dla klimatyzatorów LG Electronics

P/N: SYNG1030HA SYNG1030BMS

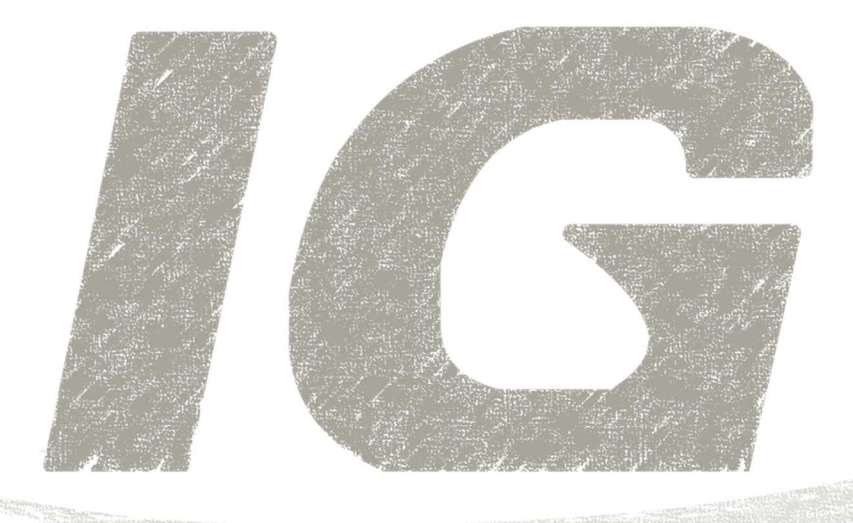

#### UWAGA

- Przed instalacją wyrobu należy dokładnie przeczytać całą instrukcję.
- Prace instalacyjne muszą być wykonane zgodnie z państwowymi przepisami elektrycznymi wyłącznie przez osoby upoważnione.
- Po przeczytaniu instrukcji instalacji należy ją zachować do wykorzystania w przyszłości.

# **SPIS TREŚCI**

| Ostrzeżenia dotyczące bezpieczeństwa                                                                       |
|----------------------------------------------------------------------------------------------------|
| Przegląd5                                                                                                  |
| Sposób instalacji7                                                                                         |
| Schemat okablowania8                                                                                       |
| Ustawienia PI-48511                                                                                        |
|                                                                                                    |
| Ustawienia adresu jednostki<br>wewnętrznej 12                                                              |
| Ustawienia adresu jednostki<br>wewnętrznej 12<br>Konfiguracja bramki 14                                    |
| Ustawienia adresu jednostki<br>wewnętrznej 12<br>Konfiguracja bramki 14<br>Aplikacja AC Mobile Control* 19 |
| Ustawienia adresu jednostki<br>wewnętrznej                                                                 |

### DANE URZĄDZENIA

Tutaj należy zapisać numer modelu i numer seryjny:

| Nazwa modelu                                     | /                                                                                                    |
|--------------------------------------------------|----------------------------------------------------------------------------------------------------|
|                                                  | (model ACMC /podpięta jednostka zewnętrzna)                                                            |
| Nr seryjny<br>Znajdują się one<br>dowy każdego u | (numer seryjny bramki ACMC - tzw. Serial No.)<br>e na etykiecie umieszczonej z boku obu-<br>rządzenia. |
| Nazwa sprzeda                                    | wcy                                                                                                    |
| Kontakt                                          |                                                                                                    |
| Data zakupu                                      |                                                                                                    |

Do tej strony należy przypiąć paragon kasowy. Stanowi on potwierdzenie daty zakupu na wypadek korzystania z gwarancji.

### PRZECZYTAJ INSTRUKCJĘ

Wewnątrz znajduje się wiele przydatnych wskazówek dotyczących tego, jak właściwie użytkować i dbać o urządzenie. Trochę czynności zapobiegawczych z Państwa strony może przynieść dużą oszczędność czasu i pieniędzy w czasie użytkowania tego systemu.

W części dotyczącej rozwiązywania problemów znajduje się wiele odpowiedzi na często powstające wątpliwości. Jeżeli najpierw przeczytają Państwo rozdział **Porady dotyczące rozwiązywania problemów**, to może w ogóle nie będzie potrzeby wzywania serwisu.

## Ostrzeżenia dotyczące bezpieczeństwa

Aby zapobiec okaleczeniu użytkownika lub innych osób oraz uszkodzeniu innych przedmiotów, należy postępować zgodnie z poniższymi wskazówkami.

■ Nieprawidłowe działanie z powodu lekceważenia instrukcji może spowodować okaleczenia lub uszkodzenia, których waga jest klasyfikowana poprzez oznaczenie następującymi znakami.

### Oznaczenie to wskazuje na możliwość spowodowania śmierci **A** OSTRZEŻENIE lub poważnego okaleczenia.

Oznaczenie to wskazuje na możliwość spowodowania uszkodzenia lub zniszczenia jedynie przedmiotów.

Znaczenia symboli używanych w instrukcji przedstawione są poniżej.

Tego nie wolno robić

### To trzeba koniecznie wykonać

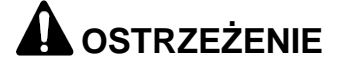

### Inctalacia

🏠 UWAGA

| - mstalacja                                                                                      |                                                                                                    |                                                                                                    |
|--------------------------------------------------------------------------------------------------|----------------------------------------------------------------------------------------------------|----------------------------------------------------------------------------------------------------|
| Nie dotykać rękoma, gdy pod-<br>łączone jest zasilanie.                                          | Używać tylko części znormali-<br>zowanych (złącza).                                                                                             | W sprawie prac elektrycznych<br>zwrócić się do sprzedawcy,<br>wykwalifikowanego elektryka<br>lub autoryzowanego punktu<br>serwisowego.          |
| <ul> <li>Istnieje niebezpieczeństwo<br/>pożaru lub porażenia prądem<br/>elektrycznym.</li> </ul> | <ul> <li>Nie demontować ani napra-<br/>wiać wyrobu. Istnieje niebez-<br/>pieczeństwo pożaru lub pora-<br/>żenia prądem elektrycznym.</li> </ul> | <ul> <li>Nie demontować ani napra-<br/>wiać wyrobu. Istnieje niebez-<br/>pieczeństwo pożaru lub pora-<br/>żenia prądem elektrycznym.</li> </ul> |
|                                                                                                  |                                                                                                    |                                                                                                    |

Używać wyłączników i bezpieczników o prawidłowych wartościach znamionowych.

 Istnieje niebezpieczeństwo pożaru lub porażenia prądem elektrycznym.

#### Nie wolno samowolnie (przez klienta) instalować, demontować ani przeinstalowywać wyrobu.

 Istnieje niebezpieczeństwo pożaru, porażenia prądem elektrycznym, eksplozji lub zranienia.

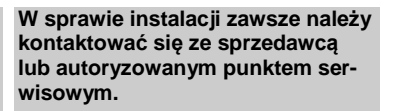

 Istnieje niebezpieczeństwo pożaru, porażenia prądem elektrycznym, eksplozji lub zranienia.

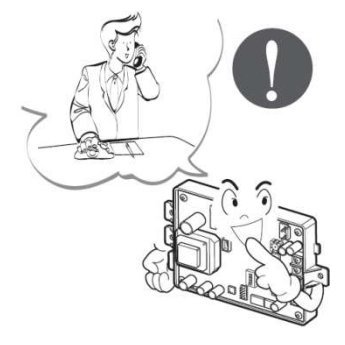

### Użytkowanie

Jeśli wyrób zostanie zamoczony (zalany lub zanurzony) skontaktować się z autoryzowanym punktem serwisowym.

 Istnieje niebezpieczeństwo pożaru lub porażenia prądem elektrycznym.

## Należy zachować ostrożność, aby woda nie dostała się do wnętrza wyrobu.

 Istnieje niebezpieczeństwo pożaru, porażenia prądem elektrycznym lub uszkodzenia wyrobu.

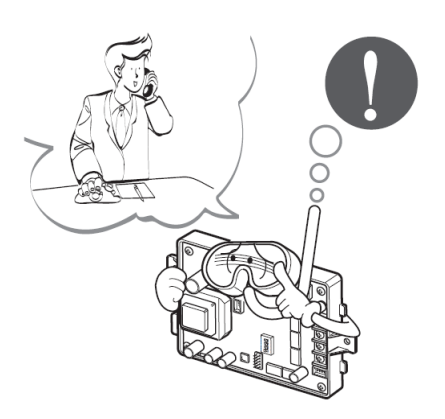

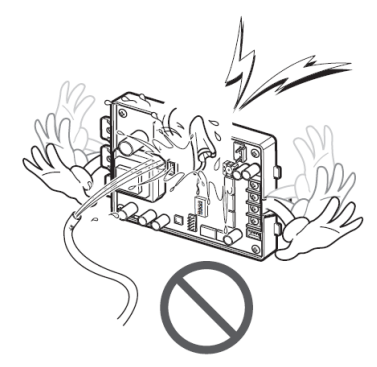

## Przegląd

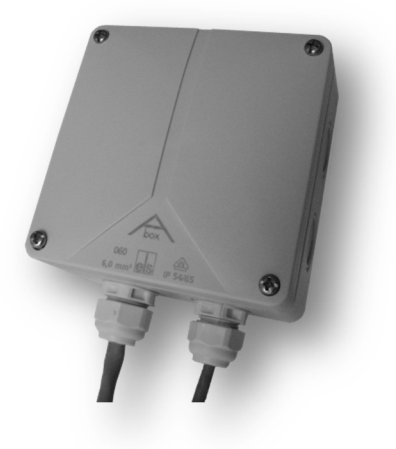

### ∎Funkcje

- kontrola do 20\* (lub 250\*\*) jednostek wewnętrznych
- zmiana trybów pracy klimatyzatora: Chłodzenie / Wentylacja / Osuszanie / Grzanie / Praca Automatyczna
- zmiana intensywności nawiewu: Auto / Niski / Średni / Wysoki / B. Wysoki / Power
- zadawanie temperatury
- odczyt temperatury aktualnej
- włączenie/wyłączenie opcji Swing (falowanie)
- włączenie/wyłączenie plazmowego oczyszczania powietrza (dostępność funkcji zależy od modelu jednostki wewnętrznej)
- włączenie/wyłączenie klimatyzatora
- ustawianie harmonogramów dla klimatyzatorów (do 4 dla każdej jednostki wewnętrznej)\*
- włączenie/wyłączenie blokady sterowania lokalnego\*\*
- współpraca z aplikacją: AC Mobile Control\*

#### Dane techniczne

- Zasilanie: 9 ÷ 30 V DC
- Wymiary (sz. x wys. x gł.): 110 x 135 x 70 [mm]
- Podłączone jednostki: wiele systemów (w systemie max. 20 jednostek wewnętrznych dla wersji HA i 250 jednostek dla wersji BMS)
- Interfejs sieciowy: 10/100BaseT auto-MDIX Ethernet (Modbus TCP\*\*)
- Montaż w miejscu nienarażonym na bezpośrednie działanie czynników atmosferycznych

\*dotyczy modelu SYNG1030HA \*\*dotyczy modelu SYNG1030BMS Części bramki ACMC

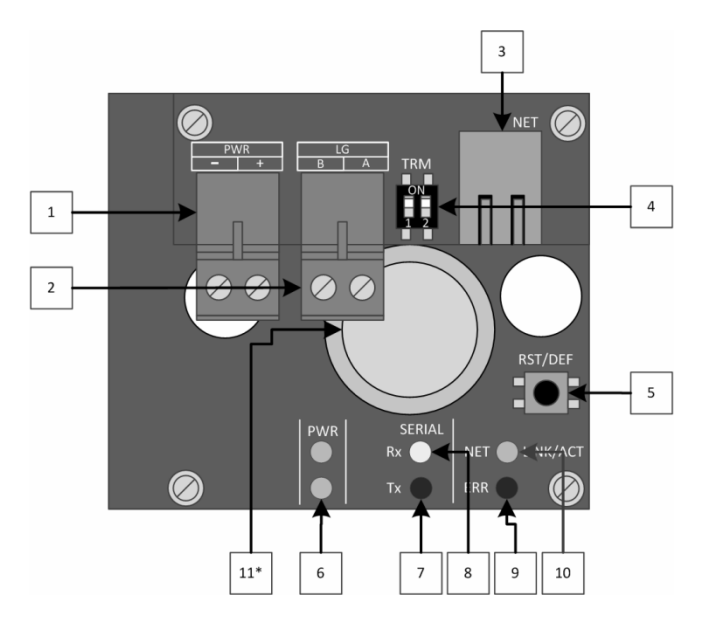

- 1. Złącze zasilania (9 ÷ 30 V DC)
- 2. Złącze komunikacyjne do płytki PI-485 jednostki zewnętrznej (BUS-A, BUS-B)
- 3. Złącze komunikacyjne RJ45 (Ethetnet)
- 4. Przełącznik terminacji magistrali podłączonej do PI-485
- Przycisk resetu / przywrócenia ustawień fabrycznych <u>Reset</u> – short press; <u>ustawienia fabryczne</u> – przytrzymanie przez ponad 10 sekund
- 6. Wskaźniki LED obecności napięć zasilających
- 7. Wskaźniki LED komunikacji z płytką PI-485 (nadawanie do systemu klimatyzacji)
- 8. Wskaźniki LED komunikacji z płytką PI-485 (odbieranie z systemu klimatyzacji)
- 9. Wskaźnik LED błędów urządzenia lub komunikacji
- 10.Wskaźnik LED statusu sieci Ethernet
- 11.Bateria typu CR2032 do podtrzymania wbudowanego zegara\*

\*dotyczy modelu SYNG1030HA

## Sposób instalacji

### Kolejność instalacji

- 1. Wyłączyć zasilanie jeśli jest ono włączone.
- 2. Podłączyć płytkę PI-485 do jednostki zewnętrznej (patrz instrukcja do płytki PI-485).
- 3. Skonfigurować płytkę PI-485 do pracy z bramką (opis w dalszej części tej instrukcji).
- Podłączyć interfejs komunikacyjny ACMC z płytką PI-485: LG-A z BUS\_A(+) oraz LG-B z BUS\_B(-).
- Podłączyć zasilanie ACMC z płytki PI-485: PWR- z GND oraz PWR+ z +10V lub z zewnętrznego zasilacza.
- 6. Podłączyć ACMC do sieci lokalnej (LAN) za pomocą portu Ethernet (RJ45).
- 7. Włączyć zasilanie.
- 8. Skonfigurować adresy jednostek wewnętrznych (opis w dalszej części tej instrukcji).
- 9. Skonfigurować bramkę ACMC (opis w dalszej części tej instrukcji).
- Skonfigurować aplikację AC Mobile Control\* (opis w pomocy Aplikacji) lub skomunikować bamkę z systemem BMS\*\* (w ramach prac integratora/wykonawcy systemu BMS).

### System sterowania współpracujący z bramką

Bramka AC Mobile Control, w zależności od wersji i zastosowania może współpracować z:

• Systemem Zarządzania Budynkiem (BMS) lub systemem automatyki budynkowej

Bramka musi zostać podłączona do tej samej sieci LAN, w której znajduje się obsługujące ją urządzenie nadrzędne (sterownik PLC, komputer PC, panel operatorski itp.)

• Prostym domowym systemem zdalnego, centralnego sterowania klimatyzacją

Rolę urządzenia sterującego pełni smartfon lub tablet z zainstalowaną aplikacją AC Mobile Control.

Bramka musi zostać podłączona do domowej sieci LAN, w której znajduje się router i do której jest podłączony smartfon/tablet z zainstalowaną aplikacją AC Mobile Control.

\*dotyczy modelu SYNG1030HA

\*\*dotyczy modelu SYNG1030BMS

## Schemat okablowania

### Niezależne działanie ACMC

Podłączyć urządzenie zgodnie z poniższym schematem.

1. System MULTI V\*

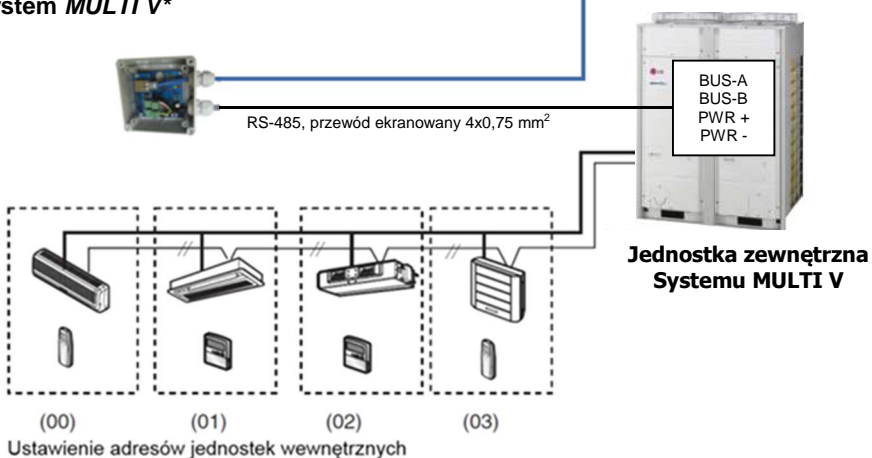

sieć lokalna (LAN)

2. Klimatyzatory pokojowe\*, komercyjne Split oraz Multi, wyposażone w płytkę PI-485 (PMNFP14A0)

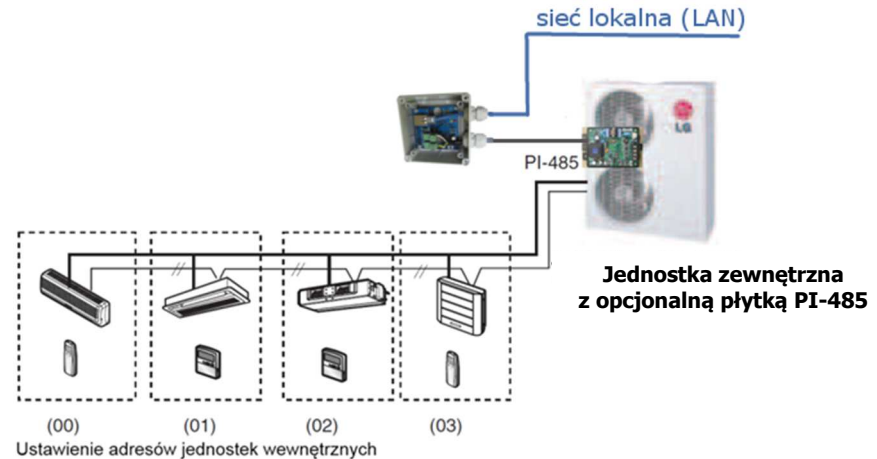

• UWAGA: Korzystanie z bramki ACMC wymaga instalacji płytki PI-485 (PMNFP14A0), który należy zakupić oddzielnie. Jedynie systemy MULTI V II i wyższej generacji posiadają wbudowaną płytkę PI-485 (nie dotyczy modelu ARUN40GS2A, gdzie płytkę należy zakupić oddzielnie).

\* systemy MULTI V Serii II i nowsze mają fabrycznie wbudowaną płytkę PI-485.

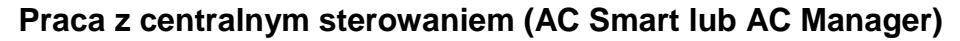

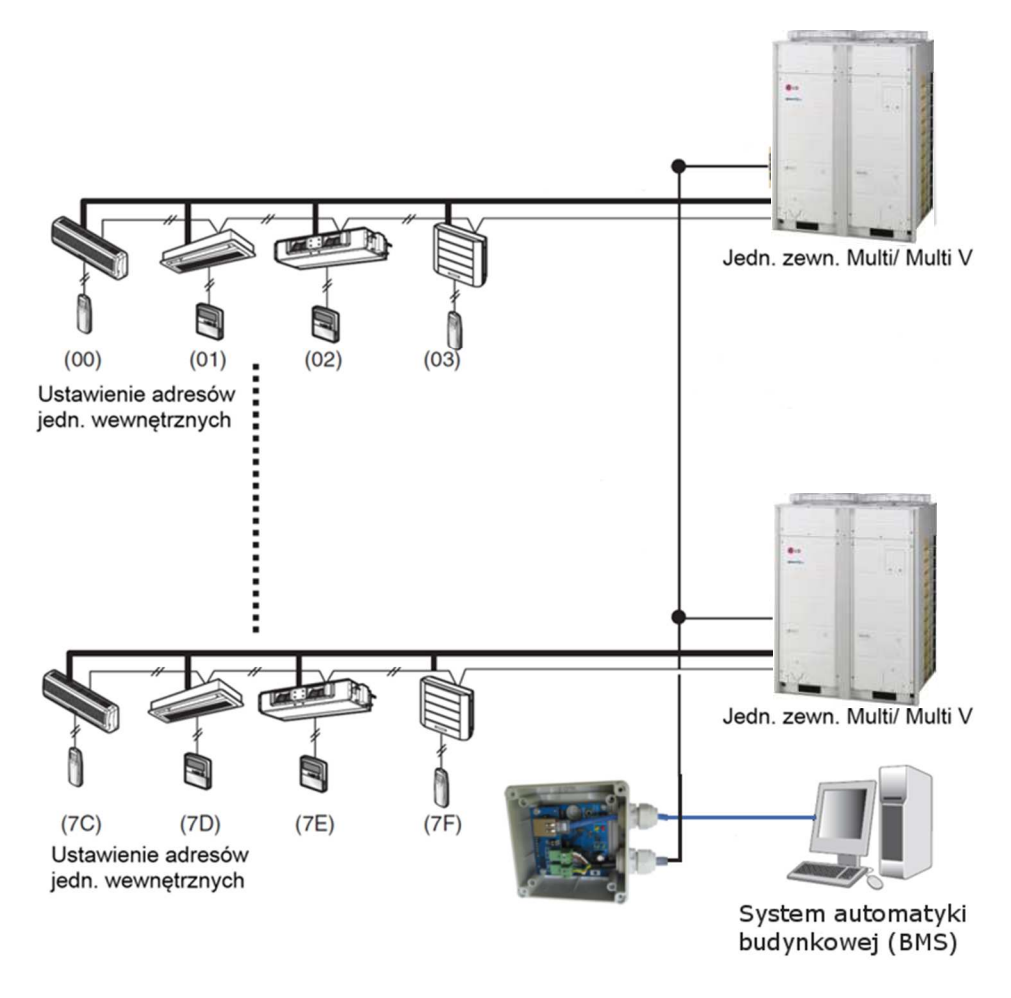

UWAGA: Korzystanie z bramki ACMC wymaga instalacji płytki PI-485 (PMNFP14A0), który należy zakupić oddzielnie. Jedynie systemy MULTI V II i wyższej generacji posiadają wbudowaną płytkę PI-485 (nie dotyczy modelu ARUN40GS2A, gdzie płytkę należy zakupić oddzielnie).

### Podłączenie bramki do płytki PI-485

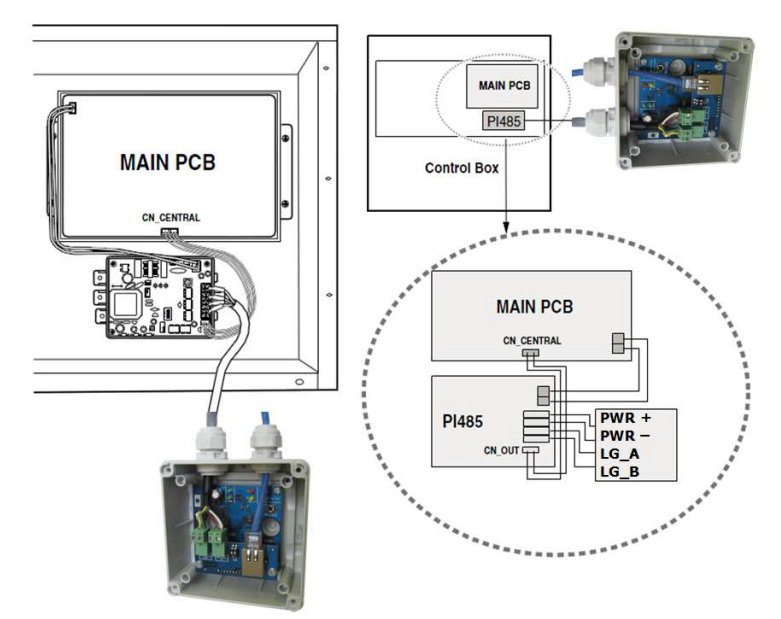

#### \* UWAGA:

> Na schemacie pominięto podłączenie lokalnej sieci (LAN)

## **Ustawienia PI-485**

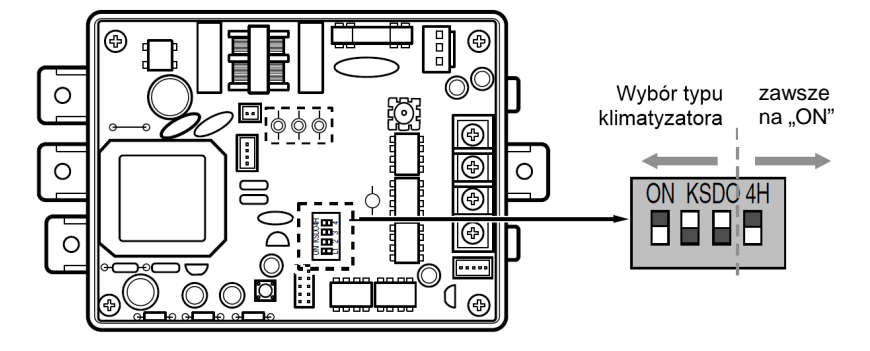

Konfiguracja zworek na płycie PI-485 w zależności od produktu:

| O N | KSD04H |  |
|-----|--------|--|
|     |        |  |
|     |        |  |

1 i 4 ON, reszta OFF

- systemy MULTI V Plus (bez generacji nowszych od MULTI V II oraz modeli CRUN)
- systemy Multi Split Inverter

| ON | КS | DC | ) 4 H |
|----|----|----|-------|
|    |    |    |       |
|    |    |    |       |

3 i 4 ON, reszta OFF

- systemy typu Split Komercyjne i Pokojowe
- centrale rekuperacyjne ecoV (płytka PHNFP14A0)

### 🛕 UWAGA

Nieprawidłowe ustawienie przełącznika może spowodować nieprawidłowe działanie.

\* - wyłącznie produkty które pozwalają na montaż płytki PI-485.

## Ustawienia adresu jednostki wewnętrznej

### Użycie przewodowego zdalnego sterownika

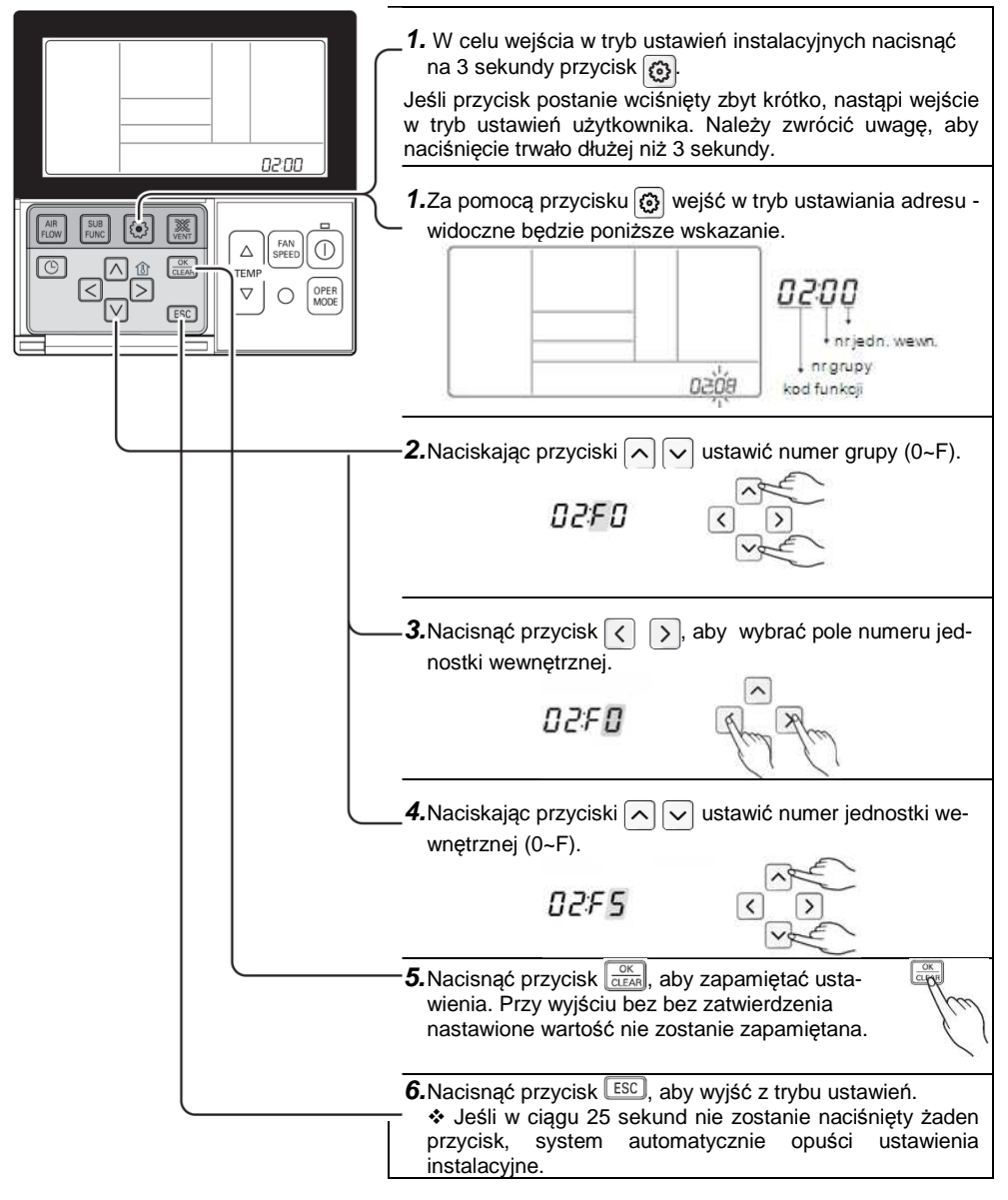

### Użvcie bezprzewodowego zdalnego sterownika

Nadanie adresu jednostkom wewnetrznym:

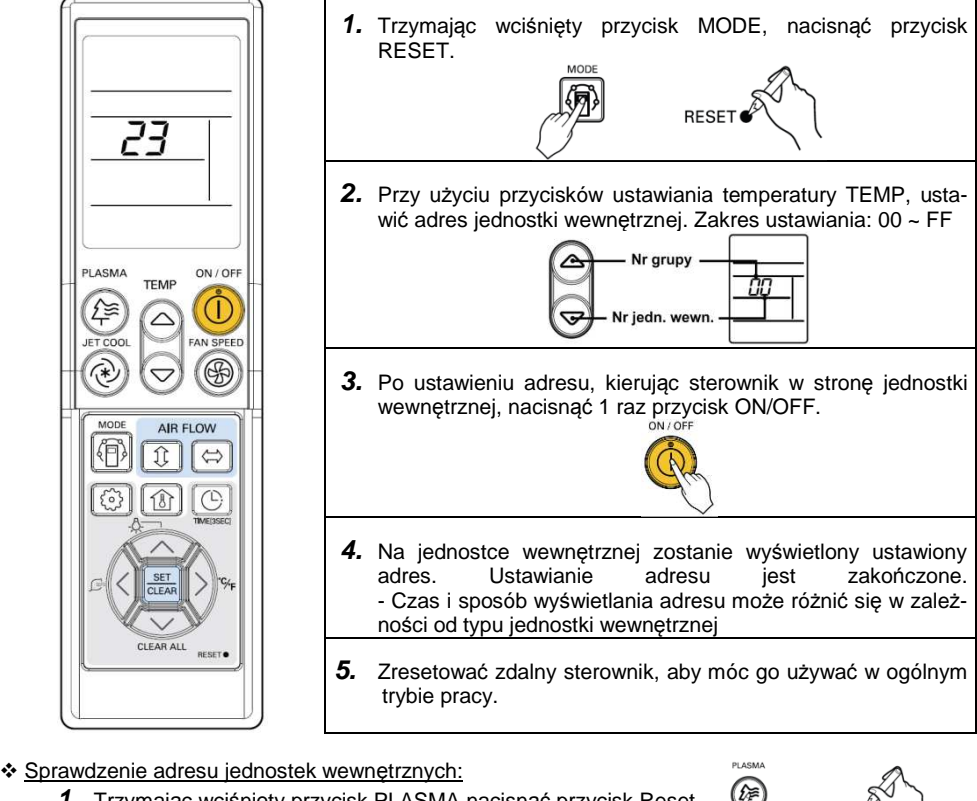

- 1 Trzymając wciśniety przycisk PLASMA nacisnąć przycisk Reset.
- 2 Kierując sterownik w stronę jednostki wewnętrznej nacisnąć 1 raz przycisk ON/OFF. Na jednostce wewnetrznej zostanie wyświetlony ustawiony adres. Czas i sposób wyświetlania adresu może różnić się w zależności od typu jednostki wewnętrznej.
- 3 Zresetować zdalny sterownik, aby móc go używać w ogólnym trybie pracy.

### **UWAGI DO ADRESOWANIA JEDNOSTEK:**

 Bramka sortuje jednostki wewnętrzne w kolejności rosnącej. Np. Jeśli adresami jednostek wewnętrznych są "7C", "7D", "7E" i "7F", kolejność jednostek wewnętrznych w ACMC jest następująca: 1.: "7C", 2.: "7D", 3.: "7E" i 4.: "7F".

RESET

DECET

## Konfiguracja bramki

Konfigurację należy wykonać przy instalacji. Poprawnie wykonana konfiguracja jest procesem jednorazowym.

### Ustawienia domyślne

| Adres IP              | 192.168.1.100 |
|-----------------------|---------------|
| Port konfiguracji www | 80            |
| Port komunikacyjny    | 502           |
| Nazwa użytkownika     | admin         |
| Hasło                 | admin         |

## 🛕 UWAGA

Ustawienia fabryczne można w każdej chwili przywrócić przez wciśnięcie i przytrzymanie przez ponad 10 sekund przycisku znajdującego się na dolnej płytce urządzenia.

Załadowanie ustawień domyślnych zostanie potwierdzone przez jednoczesne migotanie diod Act [10] oraz ERR [9].

### Konfiguracja

Aby skonfigurować urządzenie należy podłączyć je do lokalnej sieci komputerowej lub bezpośrednio do komputera osobistego.

#### A. Konfiguracja w sieci lokalnej.

## 🛕 UWAGA

Opcja możliwa tylko gdy sieć, do której podłączamy urządzenie ma ustawione adresy IP w formacie: 192.168.1.\*\*\*.

Jeśli tak nie jest, należy skorzystać z drugiej metody konfiguracji.

Opis czynności:

- 1. zasilić urządzenie; diody "PWR" [6] powinny się zaświecić;
- podłączyć urządzenie do sieci lokalnej; dioda "Act" [10] powinna zacząć sygnalizować podłączenie do sieci;
- uruchomić przeglądarkę www na komputerze; w polu adresu należy wpisać: "http://192.168.1.100" (dla domyślnych ustawień urządzenia) i zatwierdzić adres; pojawi się strona logowania;
- wpisać dane do logowania (User Name: "admin", Password: "admin" dla ustawień domyślnych) i kliknąć przycisk "Login"; po poprawnym logowaniu pojawi się okno ustawień głównych), widok okna znajduje się poniżej;

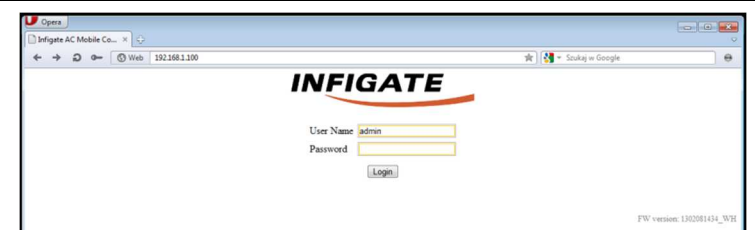

#### 5. wyedytować ustawienia urządzenia

|                                | i.                                  |                                                                                                    |
|--------------------------------|-------------------------------------|----------------------------------------------------------------------------------------------------|
| Pole                           | Opcje                               | Opis                                                                                                    |
| MAC Address<br>(nieedytowalny) |                                     | adres fizyczny urządzenia                                                                                            |
| IP Address                     | format: ***.***.***.***             | adres urządzenia w sieci lokalnej                                                                                    |
| Port                           | format: *****                       | port komunikacyjny urządzenia                                                                                        |
| Network Mask                   | format: ***.***.***.***             | maska adresu urządzenia                                                                                              |
| Gateway                        | format: ***.***.***.***             | brama sieciowa dla urządzenia                                                                                        |
| Connection Timeout             | 0 – wyłączone<br>0,5 ÷ 32767,5 sek. | czas, po którym urządzenie automa-<br>tycznie zamknie aktywne połączenie;<br>zliczany od chwili ostatniej transmisji |

| U Opera               |       |                                                                                                    |                                                                                                    |                                                                                                    |                           |
|-----------------------|-------|----------------------------------------------------------------------------------------------------|----------------------------------------------------------------------------------------------------|----------------------------------------------------------------------------------------------------|---------------------------|
| Infigate AC Mobile Co | × ] 문 |                                                                                                    |                                                                                                    |                                                                                                    | ~                         |
| ← → Q 0               | 🕲 Web | 192.168.1.100/maintable.html                                                                                 |                                                                                                    | 🖈 🔀 👻 Szukaj                                                                                                    | w Google 🛛 😁              |
|                       |       | IN                                                                                                    | FIGA<br>WELCOME,                                                                                                    | sdmin!                                                                                                    |                           |
|                       |       |                                                                                                    | Network Conf                                                                                                    | guration                                                                                                    |                           |
|                       |       | MAC Address:                                                                                                 | 00:24:77:50:BB                                                                                                    | 14                                                                                                    |                           |
|                       |       | IP Address:                                                                                                  | 192.168.1.100                                                                                                    |                                                                                                    |                           |
|                       |       | Port                                                                                                    | 502<br>Insert default port                                                                                                    | setting for ModBus interface,                                                                                                    |                           |
|                       |       | Network Mask:                                                                                                | 255.255.255.0                                                                                                    |                                                                                                    |                           |
|                       |       | Gateway:                                                                                                    | 192.168.1.5                                                                                                    |                                                                                                    |                           |
|                       |       | Connection Timeout:                                                                                          | 0<br>Range: 0,5 - 32767,<br>0: OFF                                                                                                    | x 0,5 sek.<br>5 sec.                                                                                                    |                           |
|                       |       | The<br>If there were any configuration ch<br>Berutra with<br>At the end of the process prope<br>Save Reboot. | Set date and<br>Scan AC L<br>Scaning process can<br>anges, please save the<br>be automatically store<br>process discovers o<br>r Modbus registers w<br>Change Pa | lime<br>this<br>and a view address<br>and view address<br>of no an valued accury.<br>y first 0 accive under<br>y first 0 accive under<br>y first 0 accive under<br>y first 0 accive under<br>y first 0 accive under<br>the filled with active (discovered) addresses.<br>sword<br>Logout |                           |
|                       |       |                                                                                                    |                                                                                                    |                                                                                                    | FW version: 1303031557_WH |

 zatwierdzić zmiany w konfiguracji ogólnej –wcisnąć przycisk "Save"; wyświetli się okno z potwierdzeniem zapisu – przykład poniżej;

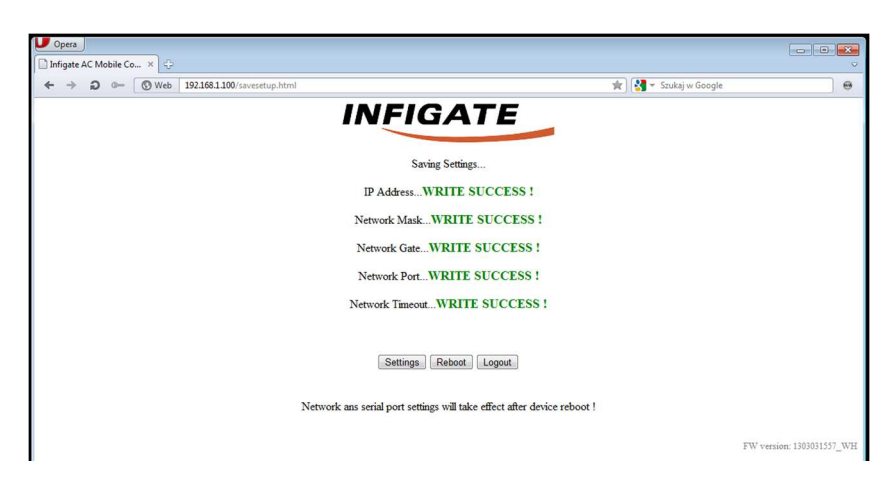

 zresetować urządzenie – wcisnąć przycisk "Reboot"; wyświetli się okno potwierdzające reset; po około 15 sekundach można wcisnąć przycisk "Refresh", który pozwoli na ponowne zalogowanie i weryfikację ustawień.

## 🛦 UWAGA

Zmiana ustawień urządzenia zostaje wprowadzona dopiero po ponownym uruchomieniu urządzenia !

| Opera                                   |                       | ~     |
|-----------------------------------------|-----------------------|-------|
| ← → ⊃ 0 (③ Web 192.168.1.100/index.html | 🖈 🔀 👻 Szukaj w Google | 0     |
| INFIGA                                  | TE                    |       |
| Rebooting                               |                       |       |
| Wait ~15 seconds and pres               | s the refresh button. |       |
| Refresh                                 |                       |       |
|                                         |                       |       |
|                                         | FW version: 130303    | 81557 |

 (opcjonalne – tylko dla SYNG-1030-HA) skonfigurować aktualną datę, czas i dzień tygodnia. Po kliknięciu przycisku "Set date and time" pojawi się nowe okno z ustawieniami. Należy wprowadzić poprawne dane i potwierdzić prze kliknięcie "Save".

| Infigate AC Mobile Control fo LG Electron = 🗆 🗵                                                                                                    | table.html                                                                                             | *                                                                                                    | 🚰 👻 Szukaj w Google |  |
|----------------------------------------------------------------------------------------------------|----------------------------------------------------------------------------------------------------|----------------------------------------------------------------------------------------------------|---------------------|--|
| 1999 AND Control for 16 to Electron (* *<br>1993 AND Control for 16 to Electron (* *<br>NFECADE And Control for 17<br>NELCOME, edwinel<br>(* * January * 2013 *<br>(* * * * * * * * * * * * * * * * * * | MAC Address:<br>IP Address:<br>Port<br>Network Mask:<br>Gateway:<br>Connection Timeost.                | VELCONE, schmid      VELCONE, schmid      VELCONE, schmid      Velloven      Velloven      Vell | ¶ * žoda u Gropi    |  |
| 1                                                                                                    | The<br>there were any configuration th<br>Results val<br>At the end of the process prop<br>Sawe Reboat | Scan AC Units<br>scaning precess can take a few insters.<br>inger, plasar saw them and robot dwice before performing the sa-<br>gencess discover only fort 20 active units.<br>r Mothus registers with the filled with active (discovered) addresse<br>(Donor Password)                                                                                                    | 5.                  |  |

 uruchomić wyszukiwanie klimatyzatorów podłączonych do magistrali LG Po zmianie parametrów sieciowych urządzenia i ich zastosowaniu (restarcie urządzenia), można wykonać skanowanie magistrali LG.

Wciśnięcie przycisku "Scan AC Units" spowoduje przejście urządzenia w tryb wyszukiwania urządzeń. Rozpoczęcie procesu zostanie potwierdzone komunikatem.

Bardzo ważne jest aby nie zamykać strony konfiguracyjnej urządzenia, do momentu ponownego załadowania się głównej strony konfiguracyjnej (następuje ono automatycznie).

Po przeładowaniu strony, można się wylogować i zamknąć okno przeglądarki. Proces wyszukiwania pozostanie nieprzerwany.

Zakończenie procesu wyszukiwania widoczne jest w rejestrze statusu urządzenia (Modbus), którego opis znajduje się w rozdziale "Funkcje Modbus"\*\*.

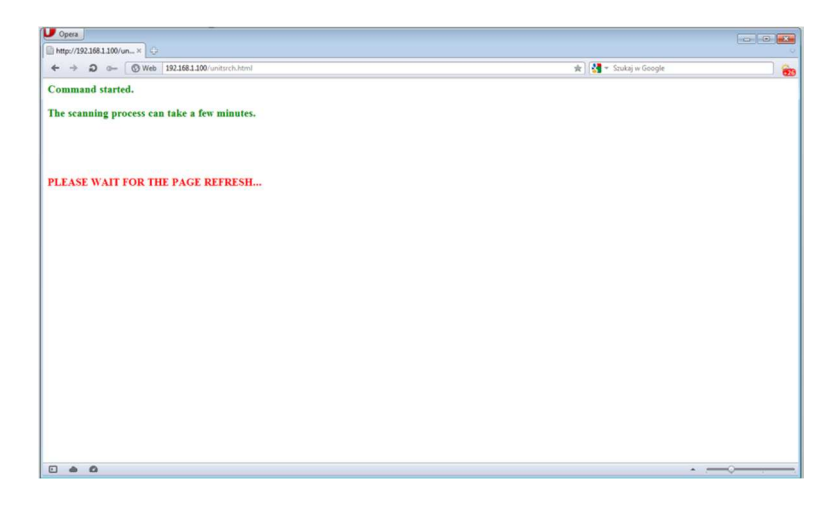

#### B. Konfiguracja przy bezpośrednim podłączeniu do komputera osobistego.

Opis czynności:

- 1. zasilić urządzenie; diody "PWR" [4] powinny się zaświecić;
- 2. podłączyć urządzenie do portu sieciowego komputera osobistego; dioda "Act" [10] powinna zacząć sygnalizować podłączenie do sieci;
- 3. ustawić kartę sieciową komputera tak, aby oba urządzenia znajdowały się w tej samej sieci; przykładowa konfiguracja dla karty sieciowej skonfigurowanej pod systemem operacyjnym Microsoft Windows 7 przedstawiona jest na rysunku poniżej; opcje konfiguracyjne w systemie Windows 7 można znaleźć w "Panelu sterowania": Panel sterowania\Sieć i Internet\Połączenia sieciowe -> właściwości karty sieciowej, do której podłączone jest urządzenie;

| Połącz, uzywając:                                                                                                    | niezbędne ustawienia protokołu IP.               | W przeciwnym wypadku musisz |
|----------------------------------------------------------------------------------------------------|--------------------------------------------------|-----------------------------|
| Proadcom NetLink (TM) Fast Ethernet                                                                                  | uzyskać ustawienia protokołu IP od               | administratora sieci.       |
| Konfiguruj                                                                                                    | 🔘 Uzyskaj adres IP automatyczn                   | ie                          |
| To połączenie wykorzystuje następujące składniki:                                                                    | <ul> <li>Użyj następującego adresu IP</li> </ul> | :                           |
| Hamonogram pakietów QoS                                                                                              | Adres IP:                                        | 192 . 168 . 1 . 10          |
| HTC NDIS Protocol Driver                                                                                             | Maska podsieci:                                  | 255 . 255 . 255 . 0         |
| A TwinCAT Ethemet Protocol for All Network Adapters                                                                  | Brama domyślna:                                  |                             |
| A Protokół internetowy w wersji 6 (TCP/IPv6)                                                                         |                                                  |                             |
| A Sterownik We/Wy mapowania z odnajdywaniem topok *                                                                  | <ul> <li>Uzyskaj adres serwera DNS au</li> </ul> | utomatycznie                |
| * <b>H</b>                                                                                                    | Użyj następujących adresów s                     | serwerów DNS:               |
| Zainstaluj Odinstaluj Właściwości                                                                                    | Preferowany server DNS:                          | N 20 B                      |
| Opis                                                                                                    | Alternatywny serwer DNS:                         |                             |
| Protokół kontroli transmisji/Protokół internetowy (TCP/IP).<br>Domyślny protokół dla sieci rozległych, umożliwiający | Sprawdź przy zakończeniu po                      | prawność Zaawancowane       |
| Kontanikację porgozonych aleci idznych typow.                                                                        | ustawien                                         | a deriver a borren and      |

 postępować zgodnie z instrukcjami zawartymi w podpunkcie "a", od punktu 3 włącznie;

## Aplikacja AC Mobile Control\*

Aplikacja służy do sterowania domowego systemu klimatyzacji za pośrednictwem bramki AC Mobile Control. Można ją pobrać za darmo ze sklepu Google Play.

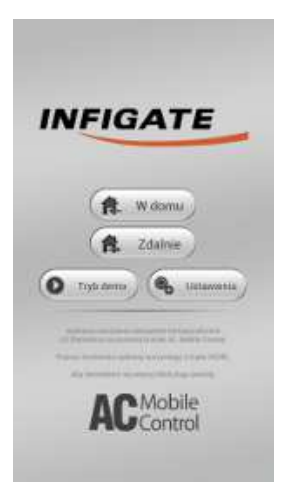

#### Ekran główny

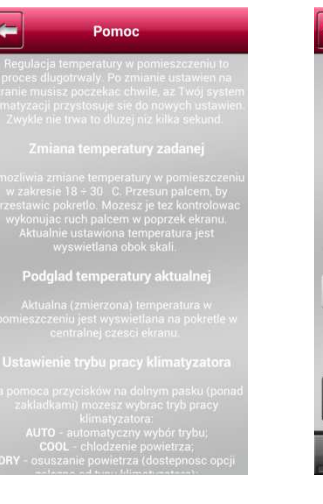

Ekran pomocy ogólnej

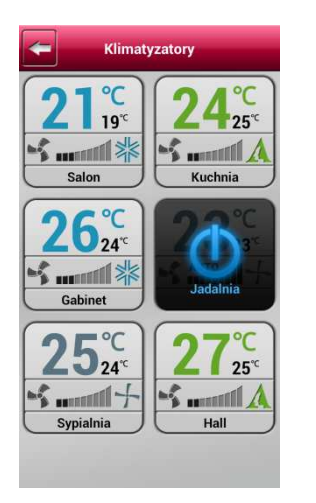

Przegląd klimatyzatorów

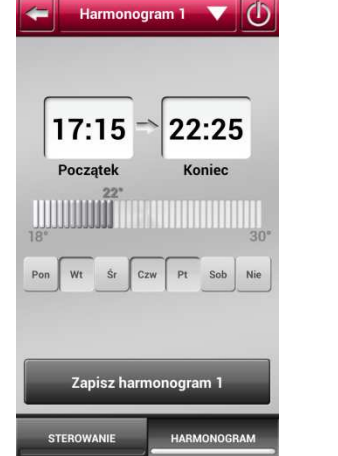

Ekran ustawiania harmonogramów

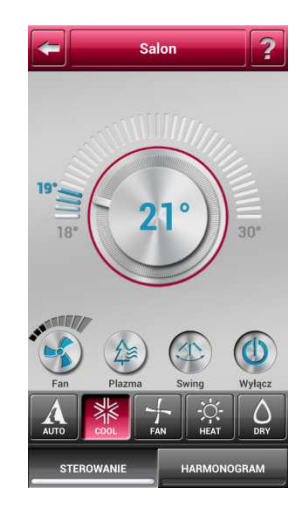

#### Ekran sterowania klimatyzatorem

| Pomoc                                                                                                    |
|----------------------------------------------------------------------------------------------------|
| Informacje ogólne                                                                                                    |
| Aby korzystać z APLIKACJI AC Mobile Control<br>wymagane jest posiadanie BRAMKI AC Mobile<br>Control, Bramka AC Mobile Control jest                                                                                                    |
| partnerów LG. Więcej informacji można znależć<br>na stronie internetowej LG Electronics.                                                                                                    |
| Sieć lokalna (domowa)                                                                                                    |
| Adres IP bramki AC Mobile Control<br>Wpisz adres IP bramki AC Mobile Control w<br>Twojej domovej sieci komputerowe, Adres<br>powinien podać Ci instalator. Najczęściej jest to<br>192: 168. oz.vć. jdzie I. szvć. jdzie "xoc" to<br>numer zależny od Twojej sieci domowej. Wartość<br>domyślna dla nowego urządzenia to<br>"192: 168. 1. 100" |
| Numer portu bramki AC Mobile Control<br>Wpitz numer portu bramki AC Mobile Control w<br>Twojej domowej sieci komputerowej Numer ten<br>powinien podač Ci instalator. Wartošć domyšlna<br>dla nowego urządzenia to "502".                                                                                                    |
| Dostęp zdalny                                                                                                    |
| Adres IP bramki AC Mobile Control                                                                                                    |

Ekran pomocy ustawień Aplikacji

Informacje dotyczące obsługi aplikacji znajdują się w ekranach pomocy aplikacji – ikonka 👔

## Integracja z BMS\*\*

Integracja z systemami BMS odbywa się za pośrednictwem interfejsu Modbus TCP.

### Funkcje Modbus

Ponieważ urządzenie posiada port komunikacyjny ModbusTCP, nie ma potrzeby jego adresowania. Urządzenie odpowie na zapytanie Modbus niezależnie od podanego adresu docelowego. Jednak zgodnie ze specyfikacją, powinien być w takim przypadku stosowany adres "0xFF".

Funkcja odczytu – Read Holding Registers (0x03) lub Read Input Registers (0x04)

Dla wygody użytkownika dostępne są 2 funkcje odczytu. Obie funkcje odwołują się do tych samych danych, tak więc nie ma znaczenia, która z nich zostanie wykorzystana. Dla tej funkcji urządzenie udostępnia 1751 rejestrów. Pozwalają one odczytać informacje dotyczące poszczególnych jednostek podłączonych do bramki (adresy 1 – 1750) oraz jej status (adres 0).

#### Różnice między adresami a numerami rejestrów:

| Adres (podany w dokumentacji) | Nr rejestru, funkcja 0x03 | Nr rejestru, funkcja 0x04 |
|-------------------------------|---------------------------|---------------------------|
| 0                             | 40 001                    | 30 001                    |
| 1                             | 40 002                    | 30 002                    |
| 1750                          | 41 751                    | 31 751                    |

#### Struktura rejestru statusu ogólnego urządzenia (adres 0):

| Błąd                    | Flagi statusu     |
|-------------------------|-------------------|
| kod błędu (0x00 – 0xFF) | - SCN BSY RDY     |
|                         |                   |
| 15 14 13 12 11 10 9 8   | 7 6 5 4 3 2 1 0   |
| Nume                    | ry bitów rejestru |

#### Znaczenie flag statusu:

| Bit | Opis                                                   | Znaczenie, gdy "1"                                                                                                    | Znaczenie, gdy "0"                                           |
|-----|--------------------------------------------------------|----------------------------------------------------------------------------------------------------|--------------------------------------------------------------|
| SCN | (SCAN)<br>skanowanie magistrali LG                     | skanowanie w toku                                                                                                    | normalna praca                                               |
| BSY | (BUSY)<br>urządzenie zajęte                            | urządzenie jest w trakcie dokonywania<br>zmian<br>w ustawieniach jednostki;<br>sytuacja występuje po zapisie nowych<br>ustawień jednostki w rejestrach<br>Modbus | normalna praca                                               |
| RDY | (READY)<br>urządzenie gotowe do przy-<br>jęcia komendy | urządzenie jest gotowe do zmiany<br>ustawień jednostki (gotowość do ode-<br>brania zapisu Modbus)                                                                | urządzenie jest nie-<br>gotowe do zapisu<br>rejestrów Modbus |

#### Kody błędów:

| Kod  | Nazwa              | Opis                                                                                |
|------|--------------------|-------------------------------------------------------------------------------------|
| 0x00 | BRAK_BŁĘDU         | urządzenie pracuje normalnie                                                        |
| 0x01 | BŁĄD_CRC_LG        | urządzenie wykryło błąd sumy kontrolnej w od-<br>pwiedzi jednostki LG               |
| 0x02 | BRAK_ODPOWIEDZI_LG | odpytywana/ustawiana jednostka nie odpowie-<br>działa                               |
| 0x03 | ZŁA_TMP_ZADANA     | temperatura zadana (zapisana przez Modbus)<br>jest poza dozwolonym zakresem         |
| 0x04 | ZŁA_TMP_ZMIERZONA  | temperatura zmierzona (zwrócona przez jed-<br>nostkę) jest poza dozwolonym zakresem |
| 0x06 | ZŁY_PARAMETR_FAN   | ustawienie intensywności nawiewu jest poza<br>zakresem                              |
| 0x07 | ZŁY_PARAMETR_MODE  | ustawienie trybu pracy jest poza zakresem                                           |

Każda z wyszukanych przez bramkę jednostek zajmuje przestrzeń 7 rejestrów Modbus. Ustawienia urządzeń są posortowane adresami jednostek (od najmniejszego do największego dla grup i jednostek) i są umieszczone bezpośrednio po sobie.

#### Struktura rejestrów statusu jednostki (adresy 1 ÷ 1750):

| NR | 15 | 14 | 13 | 12    | 11 | 10    | 9       | 8 | 7 | 6     | 5 | 4 | 3      | 2  | 1    | 0     |
|----|----|----|----|-------|----|-------|---------|---|---|-------|---|---|--------|----|------|-------|
| 1  |    |    |    |       |    | AC(1) | VENT(1) |   |   | GN(1  | ) |   |        | UN | l(1) |       |
| 2  |    |    |    |       |    |       |         |   |   |       |   |   | FS(1)  |    |      |       |
| 3  |    |    |    |       |    |       |         |   |   |       |   | Ν | MD (1) |    |      |       |
| 4  |    |    |    |       |    |       |         |   |   |       |   |   | ST(1)  |    |      |       |
| 5  |    |    |    | FA(1) |    |       | PF(1)   |   |   | PL(1) |   |   | AS(1)  |    |      | ON(1) |
| 6  |    |    |    |       |    |       |         |   |   |       |   |   | AT(1)  |    |      |       |
| 7  |    |    |    |       |    |       |         |   |   |       |   | E | ER (1) |    |      |       |

Przedstawione numery rejestrów dotyczą pierwszej jednostki (rejestry 1 ÷ 7).

| Dotyczy AC        |
|-------------------|
| Dotyczy VENT      |
| DOTYCZY AC i VENT |
| BEZ ZNACZENIA     |

#### Znaczenie flag statusu:

| Bit  | Opis                                     | Opcje/znaczenie                                                                                                    |
|------|------------------------------------------|----------------------------------------------------------------------------------------------------|
| AC   | flaga typu jednostki<br>(klimatyzacja)   | 1 bit<br>gdy "1" – jednostka jest klimatyzatorem<br>gdy "0" – jednostka nie jest klimatyzatorem                                                                 |
| VENT | flaga typu jednostki<br>(wentylacja)     | 1 bit<br>gdy "1" – jednostka wentylacyjna<br>gdy "0" – nie jednostka wentylacyjna                                                                               |
| GN   | (Group Number)<br>adres grupy urządzenia | starsza część młodszego bajtu (4 bity)<br>numer grupy; stanowi część identyfikatora<br>(adresu) jednostki; konfigurowany w jedno-<br>stce;<br>zakres: 0x0 ÷ 0xF |
| UN   | (Unit Number)<br>adres urządzenia        | młodsza część młodszego bajtu (4 bity)<br>numer jednostki (w grupie); stanowi część<br>identyfikatora (adresu) jednostki; konfigu-                              |

|    |                                                                                  | rowany w jednostce;<br>zakres: 0x0 ÷ 0xF                                                                                                    |
|----|----------------------------------------------------------------------------------|----------------------------------------------------------------------------------------------------|
| FS | (Fan Speed)<br>intensywność nawiewu                                              | <ul> <li>młodszy bajt rejestru (8 bitów)</li> <li>gdy "0" – AUTO (intensywność regulowana przez automatykę jednostki)</li> <li>gdy "1" – VERY LOW (bardzo mała intensywność)*</li> <li>gdy "2" – LOW (mała intensywność)</li> <li>gdy "2" – LOW (mała intensywność)</li> <li>gdy "3" – MIDDLE (średnia intensywność)</li> <li>gdy "4" – HIGH (duża intensywność)</li> <li>gdy "5" – VERY HIGH (bardzo duża intensywność)*</li> </ul> |
| MD | (Mode)<br>tryb pracy                                                             | młodszy bajt rejestru (8 bitów)<br>gdy "0" – AUTO (tryb wybierany przez au-<br>tomatykę jednostki)<br>gdy "1" – COOLING (chłodzenie)<br>gdy "2" – FAN (nawiew)<br>gdy "3" – HEAT (ogrzewanie)***<br>gdy "4" – DRY (osuszanie)***                                                                                                    |
| ST | (Set Temperature)<br>temperatura zadana                                          | młodszy bajt rejestru (8 bitów)<br>temperatura (w ºC), która ma być utrzymy-<br>wana<br>w strefie działania jednostki; zakres: 18 ÷<br>30                                                                                                    |
| FA | (Filter Alert)<br>flaga brudnego filtru<br>TYLKO DLA JEDNOSTEK<br>WENTYLACYJNYCH | 1 bit<br>gdy "1" – filtr jest brudny<br>gdy "0" – normalna praca                                                                                                    |
| PF | (Plasma Function)<br>funkcja "Plasma"                                            | 1 bit<br>gdy "1" – funkcja włączona<br>gdy "0" – normalna praca                                                                                                    |
| PL | (Panel Lock)<br>blokada sterowania lokalnego                                     | 1 bit<br>gdy "1" – funkcja włączona<br>gdy "0" – normalna praca                                                                                                    |
| AS | (Auto Swing)<br>tryb wywiewu                                                     | 1 bit<br>gdy "1" – nawiew z dodatkowym rozprowa-<br>dzaniem powietrza<br>gdy "0" – nawiew standardowy                                                                                                    |
| ON | Włączenie/wyłączenie jednostki                                                   | 1 bit<br>gdy "1" – jednostka włączona<br>gdy "0" – jednostka wyłączona                                                                                                    |
| AT | (Actual Temperature)<br>temperatura zmierzona przez jednostkę                    | młodszy bajt rejestru (8 bitów)<br>temperatura (w <sup>o</sup> C), która została zmierzo-<br>na przez jednostkę w strefie jej działania;<br>zakres: 10 ÷ 40                                                                                                    |

| ER | (Error)             |
|----|---------------------|
|    | kod błędu jednostki |

młodszy bajt rejestru (8 bitów) kod błędu zwrócony przez jednostkę

\*\*\* opcje dostępne tylko dla niektórych modeli jednostek (informacje o kompatybilności znajdują się w dokumentacji konkretnej jednostki)

**Funkcja zapisu** – Write Multiple Registers (0x10) [lub Write Single Register (0x06) - niezalecane] Urządzenie udostępnia dwie funkcje zapisu. Funkcja 0x10 powinna być traktowana jako podstawowa i używana, jeśli tylko jest to możliwe. Jeśli nie ma możliwości używania funkcji 0x10, należy używać funkcji 0x06.

Dla tej funkcji urządzenie udostępnia 1750 adresów. Pozwalają one zmienić parametry pracy poszczególnych jednostek podłączonych do bramki.

#### Różnice między adresami a numerami rejestrów:

| Adres (podany w dokumentacji) | Nr rejestru, funkcja 0x10 | Nr rejestru, funkcja 0x06 |
|-------------------------------|---------------------------|---------------------------|
| 0                             | 40 001                    | 40 001                    |
| 1                             | 40 002                    | 40 002                    |
| 1750                          | 41 751                    | 41 751                    |

#### Struktura rejestrów statusu jednostki (adresy 1 ÷ 1750):

| NR | 15 | 14 | 13 | 12 | 11 | 10 | 9     | 8   | 7  | 6     | 5 | 4 | 3      | 2 | 1 | 0     |
|----|----|----|----|----|----|----|-------|-----|----|-------|---|---|--------|---|---|-------|
| 1  |    |    |    |    |    |    | ZARE  | ZER | WO | WANE  |   |   |        |   |   |       |
| 2  |    |    |    |    |    |    |       |     |    |       |   |   | FS(1)  |   |   |       |
| 3  |    |    |    |    |    |    |       |     |    |       |   | 1 | MD (1) |   |   |       |
| 4  |    |    |    |    |    |    |       |     |    |       |   |   | ST(1)  |   |   |       |
| 5  |    |    |    |    |    |    | PF(1) |     |    | PL(1) |   |   | AS(1)  |   |   | ON(1) |
| 6  |    |    |    |    |    |    | ZARE  | ZER | WO | WANE  |   |   |        |   |   |       |
| 7  |    |    |    |    |    |    | ZARE  | ZER | WO | WANE  |   |   |        |   |   |       |

Przedstawione numery rejestrów dotyczą pierwszej jednostki (rejestry 1 ÷ 7).

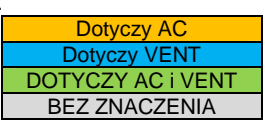

Znaczenie poszczególnych pozycji jest identyczne z opisem dla rejestrów odczytywanych. Rejestry zawierające adres i typ urządzenia, temperaturę aktualną i kod błędu są rejestrami tylko do odczytu. Nie są więc dostępne przy wykorzystaniu funkcji "Write Multiple Registers".

### 🛕 UWAGA

- Nie należy dokonywać jednoczesnego zapisu rejestrów dla więcej niż jednej jednostki.
- Przed rozpoczęciem zapisu rejestrów Modbus, należy bezwzględnie sprawdzić flagę gotowości urządzenia (patrz: rejestr statusu ogólnego).
- Każdy zapis parametrów jednostki powinien zawierać pełny zestaw jej parametrów (nie dotyczy zapisu z użyciem funkcji 0x06).

#### Szkielet mapy rejestrów Modbus\*\*

|     |    |    |    |        |       |           | REA      | AD (0: | x04) |      |          |   |    |               |     |        |     |         |   |    |    |    |    |    |    |     |     | SAV | E (0 | (10) |     |   |   |    |       |    |   |   |       |          |         |
|-----|----|----|----|--------|-------|-----------|----------|--------|------|------|----------|---|----|---------------|-----|--------|-----|---------|---|----|----|----|----|----|----|-----|-----|-----|------|------|-----|---|---|----|-------|----|---|---|-------|----------|---------|
| NR  | 15 | 14 | 13 | 12     | 11    | 10        | 9        | 8      | 7    | 6    |          | 5 | 4  | 3             |     | 2      | 1   | 0       |   | 15 | 14 | 13 | 12 | 11 | 10 | 9   |     | 8   | 7    |      | 6   | 5 | 4 | 4  | 3     |    | 2 | 1 | 0     |          |         |
| 0   |    |    |    | ERRO   | R COD | E         |          |        |      | SC   | N        |   |    | BS            | Y   |        |     | RDY     |   |    |    |    |    |    |    |     |     |     |      |      |     |   |   |    |       |    |   |   |       |          | status  |
| 1   |    |    |    |        |       | AC(1)     | VENT(1)  |        |      |      | GN(1)    | ) |    |               |     | UN     | (1) |         |   |    |    |    |    |    |    |     |     |     |      |      |     |   |   |    |       |    |   |   |       |          |         |
| 2   |    |    |    |        |       |           |          |        |      |      |          |   |    | FS(1)         |     |        |     |         |   |    |    |    |    |    |    |     |     |     |      |      |     |   |   | FS | S(1)  |    |   |   |       |          |         |
| 3   |    |    |    |        |       |           |          |        |      |      |          |   | N  | MD(1)         |     |        |     |         |   |    |    |    |    |    |    |     |     |     |      |      |     |   |   | M  | D(1)  |    |   |   |       |          |         |
| 4   |    |    |    |        |       |           |          |        |      |      |          |   |    | ST(1)         |     |        |     |         |   |    |    |    |    |    |    |     |     |     |      |      |     |   |   | ST | T(1)  |    |   |   |       |          | unit 1  |
| 5   |    |    |    | FA(1)  |       |           | PF(1)    |        |      | PL   | 1)       |   |    | AS(           | 1)  |        |     | ON(1)   |   |    |    |    |    |    |    | PF( | 1)  |     |      | PL   | (1) |   |   |    | AS(1) | )  |   |   | ON(1) | <u>1</u> |         |
| 6   |    |    |    |        |       |           |          |        |      |      |          |   |    | AT(1)         |     |        |     |         |   |    |    |    |    |    |    |     |     |     |      |      |     |   |   |    |       |    |   |   |       |          |         |
| 7   |    |    |    |        |       |           |          |        |      |      |          |   |    | ER(1)         |     |        |     |         |   |    |    |    |    |    |    |     |     |     |      |      |     |   |   |    |       |    |   |   |       |          |         |
| 8   |    |    |    |        |       | AC(2)     | VENT(2)  |        |      |      | GN(2)    | ) |    |               |     | UN     | (2) |         |   |    |    |    |    |    |    |     |     |     | _    |      |     |   |   |    |       |    |   |   |       |          |         |
| 9   |    |    |    |        |       |           |          |        |      |      |          |   | 1  | FS(2)         |     |        |     |         |   |    |    |    |    |    |    |     |     |     |      |      |     |   |   | FS | S(2)  |    |   |   |       |          |         |
| 10  |    |    |    |        |       |           |          |        |      |      |          |   | N  | MD(2)         |     |        |     |         | _ |    |    |    |    |    |    |     |     |     |      |      |     |   |   | M  | D(2)  |    |   |   |       |          |         |
| 11  |    |    |    |        |       |           |          |        |      |      |          |   |    | ST(2)         |     |        |     |         |   |    |    |    |    |    |    |     |     |     |      |      |     |   |   | ST | T(2)  |    |   |   |       |          | unit 2  |
| 12  |    |    |    | FA(2)  |       |           | PF(2)    |        |      | PL   | 2)       |   |    | AS(           | 2)  |        |     | ON(2)   |   |    |    |    |    |    |    | PF( | 2)  |     |      | PL   | (2) |   |   |    | AS(2) | )  |   |   | ON(2) |          |         |
| 13  |    |    |    |        |       |           |          |        |      |      |          |   |    | AT(2)         |     |        |     |         |   |    |    |    |    |    |    |     |     |     |      |      |     |   |   |    |       |    |   |   |       |          |         |
| 14  |    |    |    |        |       |           |          |        |      |      |          |   |    | ER(2)         |     |        |     |         |   |    |    |    |    |    |    |     |     |     |      |      |     |   |   |    |       |    |   |   |       |          |         |
|     |    |    |    |        |       |           |          |        |      |      |          |   |    |               |     |        |     |         |   |    |    |    |    |    |    |     |     |     |      |      |     |   |   |    |       |    |   |   |       |          |         |
| 547 |    |    |    |        |       | AC(79)    | VENT(79) |        |      |      | GN(79    | ) |    |               |     | UN(    | 79) |         |   |    |    |    |    |    | -  |     |     |     | _    |      |     |   |   |    |       |    |   |   |       |          |         |
| 548 |    |    |    |        |       |           |          |        |      |      |          |   | F  | -S(79)        |     |        |     |         |   |    |    |    |    |    | _  | _   |     |     |      |      |     |   |   | FS | (79)  |    |   |   |       | _        |         |
| 549 |    |    |    |        |       |           |          | _      |      |      |          |   | N  | 1D(79)        |     |        |     |         |   |    |    |    | _  | _  | _  | _   | _   |     |      |      |     |   |   | M  | D(79) | _  |   | _ |       |          |         |
| 550 |    |    | -  |        |       |           |          | -      |      |      |          |   | S  | ST(79)        |     |        | _   |         |   |    |    | -  | -  | -  | -  |     |     |     |      | 1    |     | - | - | ST | (79)  |    |   | _ |       |          | unit 79 |
| 551 |    |    |    | FA(79) |       |           | PF(79)   | -      |      | PL(  | /9)      |   |    | AS()          | (9) |        | _   | ON(79)  | - | _  |    |    |    |    |    | PF( | (9) |     |      | PL(  | /9) |   |   | 1  | 45(79 | 9) |   |   | ON(79 | )        |         |
| 552 | _  |    | -  |        |       |           |          | -      |      |      |          |   | A  | 1(/9)         | _   |        |     |         |   | _  |    |    |    |    |    |     | _   | _   | _    |      | _   | _ | _ | _  |       | _  |   | _ |       | _        |         |
| 553 | _  |    | -  |        | -     | A.C.(0.0) | VENTION  | -      |      |      | Children |   | E  | :K(79)        |     | 1.181/ | 001 |         |   |    |    |    |    |    |    |     | _   | _   | _    |      | _   |   | _ |    |       | _  |   | _ |       | -        |         |
| 554 | _  |    | -  |        |       | AC(80)    | VEN1(80) |        |      |      | 314(80   | n |    | 6(90)         |     | UN(    | 80) |         |   |    |    |    | -  | -  | -  | _   | _   | -   | _    | _    | -   | _ | - | FC | (90)  | -  | _ | - | _     | _        |         |
| 555 |    |    | -  |        |       |           |          | -      |      |      |          |   | -  | 5(80)<br>(00) | _   |        |     |         |   |    |    |    | -  | -  | -  | -   |     | -   |      |      |     |   |   | F5 | (00)  |    |   | - |       |          |         |
| 550 |    |    | -  |        |       |           |          | -      |      |      |          |   | IV | ST(2)         | -   |        |     |         | - |    | -  | -  | -  | -  | -  | -   | -   | -   |      |      |     |   |   | ST | (90)  | -  |   | - | _     | -        | unit 90 |
| 55/ | _  |    |    | EA(90) |       |           | DE(90)   | -      |      | DI ( | 201      | - | _  | AC/2          | 201 | -      | -   | ON(20)  |   |    |    | -  | -  | -  | -  | DE  | 201 |     |      | DI ( | 801 | - | - | 51 | 100)  |    | _ | - | 01/90 | Ň        | unit au |
| 559 | -  |    |    | FA(00) |       |           | FF(00)   | -      |      | ru(  | 507      |   |    | A5(0          | 507 | -      |     | 014(80) |   |    |    | -  |    | _  |    | PF  | 0   |     |      | PL   | 00) |   | 1 |    | 43(80 | 1  |   | _ | ONIOL | <u>,</u> |         |
| 560 | -  |    | -  |        | -     |           |          | -      |      |      |          |   |    | R(80)         |     |        |     |         | - |    |    |    |    |    |    |     |     |     |      |      |     |   |   |    |       |    |   | - |       | -        |         |
|     |    |    |    |        |       |           |          |        | -    |      |          |   |    | (00)          |     |        |     |         |   |    |    |    |    |    |    |     |     |     |      | -    |     |   | - |    | -     |    |   |   |       |          |         |
|     |    |    |    |        |       |           |          |        |      |      |          |   |    |               |     |        |     |         |   |    |    |    |    |    |    |     |     |     |      |      |     |   |   |    |       |    |   |   |       |          |         |
|     |    |    |    |        |       |           |          |        |      |      |          |   |    |               |     |        |     |         |   |    |    |    |    |    |    |     |     |     |      |      |     |   |   |    |       |    |   |   |       |          |         |
|     |    |    |    |        |       |           |          |        |      |      |          |   |    |               |     |        |     |         |   |    |    |    |    |    |    |     |     |     |      |      |     |   |   |    |       |    |   |   |       |          |         |

Poniższa tabela przedstawia podział rejestrów Modbus w urządzeniu. Znaczenia poszczególnych bitów zostały opisane w poprzednich sekcjach.

| <br> |      |
|------|------|
|      |      |
|      |      |
|      |      |
|      |      |
|      |      |
|      |      |
| <br> |      |
|      |      |
|      |      |
|      |      |
| <br> | <br> |
| <br> | <br> |
|      |      |
|      |      |

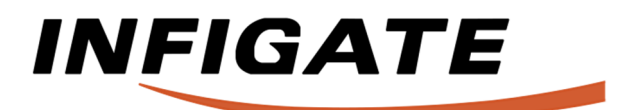

**Infigate Technology Sp. z o.o.** Wałbrzyska 11/85 02-739 Warszawa, Polska

zamówienia: shop@infigate.com pomoc techniczna: support@infigate.com

www.infigate.com